## **Creating Specific Customer Groups**

Last Modified on 16/12/2024 3:33 pm AEDT

Creating Customer Groups allows you to offer various discount levels to your members.

To do this CUSTOMERS>CUSTOMERS

At the top of the page click 'Create a Customer Group'

| Customer Groups         |                                |  |  |  |  |  |
|-------------------------|--------------------------------|--|--|--|--|--|
| Create a Customer Group | Manage Default Customer Groups |  |  |  |  |  |

Once you have decided on your customer groups, scroll down to Storewide Discounts and apply the % value you have allowed for this customer group.

## Example - 30% Customer Group

| Storewide Discount |   |                     |   |  |  |  |  |  |
|--------------------|---|---------------------|---|--|--|--|--|--|
| Group Discount 😰   |   |                     |   |  |  |  |  |  |
| 30                 | % | Percentage Discount | ÷ |  |  |  |  |  |

You also have the ability to offer fixed price discounts on items such as Members Products

Scroll down to Product Level Discounts

'Click' Create one now

The select the CATEGORY, and then select item you wish to offer the discount on

5 products matched the selected category and are shown below.

| 2023 Member Cap                |
|--------------------------------|
| 2023 Member Scarf              |
| GFC 2023 Member Crew - UNISEX  |
| GFC 2023 Member Hoody - UNISEX |
| GFC 2023 Member Hoody - Youth  |

## Product Level Discounts

| For this product (2023 Member Cap) group members receive a                              |       |             |   |   |  |  |
|-----------------------------------------------------------------------------------------|-------|-------------|---|---|--|--|
| \$                                                                                      | 20.00 | Fixed Price | ÷ | • |  |  |
| For this product (2023 Member Scarf) group members receive a<br>\$ 20.00 Fixed Price \$ |       |             |   |   |  |  |

You can then select Fixed Price / Percentage Discount or Price Discount